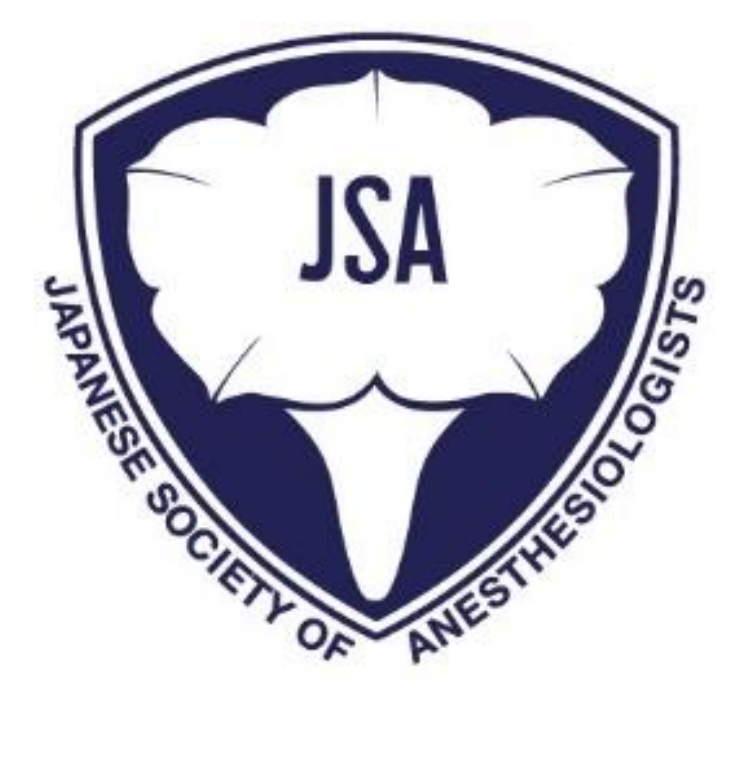

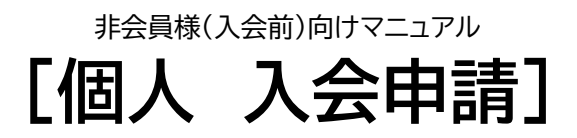

最終更新日: 2025/04/02

# 目次

| 1 | 入会(再入会)申請の流れ        | 2    |
|---|---------------------|------|
| 2 | 2 一般会員の入会(再入会)申請    | 3    |
|   | 1.1★アカウント登録         | 3    |
|   | 1.2 パスワード登録         | 5    |
|   | 1.3 仮会員サイトログイン      | 6    |
|   | 1.4 入会(再入会)申請提出方法   | 7    |
|   | 1.5 入会(再入会)申請内容確認方法 | . 12 |
|   | 1.6 入会(再入会)申請内容変更方法 | . 13 |
|   | 1.7 審査結果通知メール       | . 15 |
|   | 1.8 初年度会費決済         | . 16 |
|   | 1.9 会員サイトログイン       | . 18 |
|   |                     |      |

## 1 入会(再入会)申請の流れ

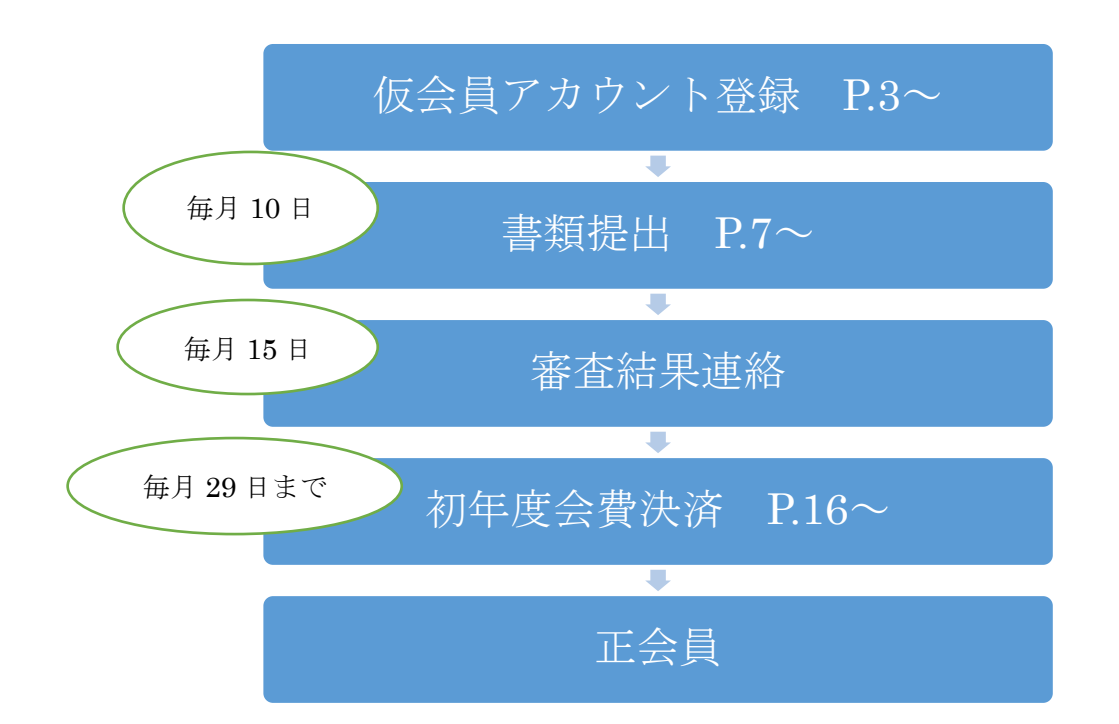

※入会(再入会)申請書類について

<医師の方>

医師免許証のコピー

\*注意:ご申請名が新姓で医師免許証が旧姓の場合

旧姓の医師免許証にくわえて、追加書類といたしまして、生年月日が記載されました下記書類の何れか をご提出ください。

1.運転免許証(表面・裏面→申請名(新姓)が記載されたもの)

2.保健所等で先生の生年月日が記載され、申請名(新姓)に書き換え中の 証明ができるものほか、公的証明書(健康保険証等)

<医師以外の方>

① 研究内容・実績届(フォーマットは〇〇にあります)

学会発表・論文記載欄には、発表の年月日と発表の学会名、論文の発表先、発表者名(筆頭・共同演者 がわかるように)をご入力ください。

② 国家資格取得の方は国家資格証のコピー(薬剤師免許証等)

③修士号・博士号取得の方は修士又は博士課程取得証明書(原本郵送) \*発行3ヶ月以内のもの(学位の取得日を確認する為で修了証明書ではございません)

④研究内容実績届にご記入いただきましたうち、筆頭著者の論文1篇と筆頭演者の学会発表抄録2篇のコピーをご提出ください。

# 2 一般会員の入会(再入会)申請

-般会員が入会(再入会)申請を行う操作説明となります。

### 1.1★アカウント登録

入会(再入会)申請を行うにあたり会員サイトへのログインに使用するアカウントを作成します。

- 麻酔科学会のホームページからアカウント新規登録画面に遷移してください。
   アカウント登録画面:【https://anesth.my.site.com/members/s/login/SelfRegister】
  - ●アカウント登録画面に遷移します。 ユーザ情報を入力し、"次へ"を クリックしてください。

●登録情報確認画面に遷移します。 ユーザ情報を入力し、"次へ"を クリックしてください。

| 会員サイト アカウント登録                                |  |
|----------------------------------------------|--|
| ○ ユーザー情報登録                                   |  |
| ● 登録情報確認                                     |  |
| <ul> <li>         会員サイト登録受付      </li> </ul> |  |
| *姓                                           |  |
|                                              |  |
| *名                                           |  |
|                                              |  |
| *力 <del>/</del> 姓                            |  |
| * <del>///</del> &                           |  |
|                                              |  |
| * 酰種区分                                       |  |
| なし<br>:                                      |  |
| *生年月日                                        |  |
| 苗                                            |  |
| *携带番号                                        |  |
|                                              |  |
| *メールアドレス                                     |  |
| you@example.com                              |  |
| *メールアドレス (確認用)                               |  |
| you@example.com                              |  |
|                                              |  |
| 次へ                                           |  |
| ログイン画面に戻る                                    |  |

| 会員サイト アカウント登録            |
|--------------------------|
| ◎ ユーザー情報登録               |
| ○ 登録情報確認                 |
| ● 会員サイト登録受付              |
| *姓                       |
| 福岡                       |
| *名                       |
| 大悟                       |
|                          |
| *カナ姓<br>フクオカ             |
|                          |
| *カナ名<br>                 |
| 212                      |
| * 職種区分                   |
| 医師 🛟                     |
| *生年月日                    |
| 1980/01/01               |
| * <b>F</b> 19 <b>B D</b> |
| 000000                   |
| * E 9                    |
| *医精奋亏取得口                 |
|                          |
| *携带番号                    |
| 08012345678              |
| *メールアドレス                 |
| c                        |
| *メールアドレス (確認用)           |
| c                        |
|                          |
| 前へ次へ                     |
|                          |

 下記の画面が表示されます。"私はロボットでは ありません"にチェックを入れてください。

| 25-015 KRAD |  |
|-------------|--|
|             |  |
|             |  |
|             |  |
| 次へ          |  |

※検証が必要な場合は、画面の指示に従って検証を 完了してください。

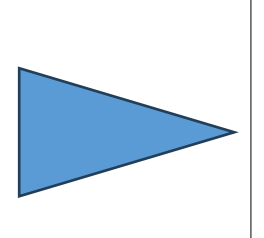

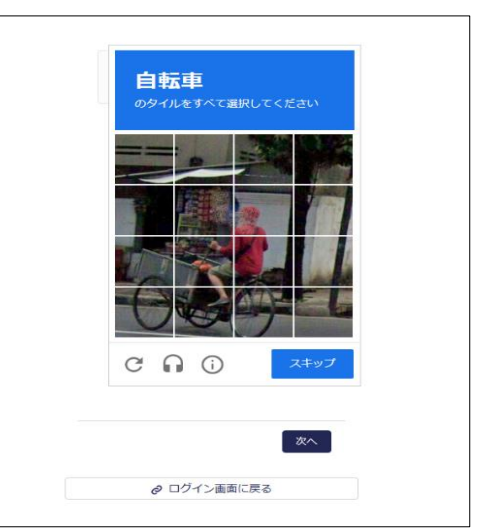

検証が完了するとチェックマークが表示されます。
 "次へ"をクリックしてください。

| ✓ 私はロボットではあり<br>ません | исартсна<br>75476 18089) |
|---------------------|--------------------------|
|                     |                          |
|                     |                          |
|                     |                          |
|                     |                          |
| ログイン運動              | ×~                       |
| ログイン画面              | <b>次</b> へ<br>二戻る        |

アカウント登録が完了します。

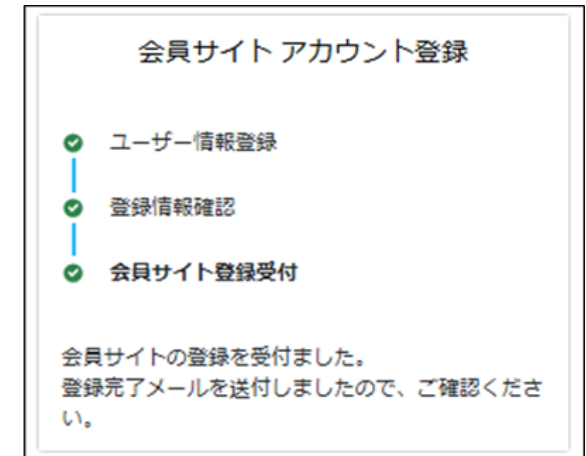

### 1.2 パスワード登録

1.1 で入力いただいたご自身のメールアドレスに"会員サイトにようこそ"というタイトルのメールが届いていることをご確認いただき、メールが届かない場合はお問い合わせフォームまでご連絡をお願いいたします。

注釈:メールが届かない場合は迷惑メールフォルダもご確認ください。 迷惑メールフォルダにも届いていない場合は他のメールアドレスでお試しください。

メール内容

| <ul> <li>              ☆ 万元 (小 blocka daigo(福岡 大街)</li></ul>                                                                                                    | Sandbox:日本麻酔科学会 会員サイトへようこそ                                        |           |                 |            |         |       |
|----------------------------------------------------------------------------------------------------|-------------------------------------------------------------------|-----------|-----------------|------------|---------|-------|
| <ul> <li>※売 ●fukuoka daigo(編員 大街)</li> <li>2025/02/26 (水) 19:0</li> <li>① この送信者</li> <li>③ この送信者</li> <li>③ フラグを設定しまず: 2025年2月26日水曜日 までに開始して伏さい。2025年2月26日水曜日 が期間です。</li> <li>様</li> <li>ユーザー名:</li> <li>□日本原酔科学会 会員サイトへようこそ</li> <li>以RLの有効期限は送信日時より、24時間となります。</li> <li>使用を開始するには、</li> <li>ttps://forcecom96-dev-edit2.sandbox.my.site.com/members/login?</li> <li>=Ssart/KU/U3/RpuQ/wclgn225x_bluDtmpEmA6ANrkfn220rx984RCKYftg0iaGFWR3M2EjxyMNPr772ZhV2FWUN</li> </ul> | ○ 会員                                                              | う返信       | 《 ) 全員に返信       | → 転送       | 4       |       |
| <ul> <li>① 2の送信者</li> <li>① 757を設定します: 2025年2月26日水曜日 までに開始して伏さい。 2025年2月26日水曜日 が期間です。</li> <li>様</li> <li>ユーザー会:</li> <li>日本麻酔科学会 会員サイトへようこそ</li> <li>URLの有効期限は送信日時より、24時間となります。</li> <li>使用を開始するには、</li> <li>ttps://forcecom96-dev-edit2.sandbox.my.site.com/members/login?</li> <li>=Ssart/KU/U3ARpuQvvc(gnz25x_bluDtmpEmA6ANrkfn220rx984RCKYftg0iaGFWR3MzEjxyMNPr772ZhV2FWUN</li> </ul>                                                                                 | R 宛先 o fukuoka daigo(福岡 大信)                                       |           |                 | 2025/02    | /26 (氷) | 19:05 |
| <ul> <li>① フラグを設定します: 2025年2月26日水曜日までに開始してCR2い、2025年2月26日水曜日 が期間です。</li> <li>様</li> <li>ユーザー名:</li> <li>日本麻酔科学会 会員サイトへようこそ</li> <li>URLの有効期限は送信日時より、24時間となります。</li> <li>使用を開始するには、</li> <li>ttps://forcecom96-dev-edit2.sandbox.my.site.com/members/login?</li> <li>=SsyrVkJVU3WR3uQvvc[gnz25x_pluDtmpEmA6ANrkfn220rx9984RCKYftg0iaGFWR3MzFjxyMNPr7727hV2FWUN</li> </ul>                                                                                                   | ()この送信者 組織外のユーザーです。                                               |           |                 |            |         |       |
| 様<br>ユーザー名:<br>日本麻酔科学会 会員サイトへようこそ<br>URLの有効期限は送信日時より、24時間となります。<br>使用を開始するには、<br>ttps://forcecom96-dev-edit2.sandbox.my.site.com/members/login?<br>=5swfYkJVU3WR3uQvvc[gnz25x_bluDtmpEmA6XNrkfn322rxy984RCKYftg0iaGFWR3MzFjxyMNPr772ZhV2FWUN                                                                                                    | <ol> <li>フラグを設定します: 2025年2月26日水曜日 までに開始してください。2025年2月2</li> </ol> | 6日水曜日 が   | 期限です。           |            |         |       |
| ユーザー名:<br>日本原酔科学会 会員サイトへようこそ<br>URLの有効期限は送信日時より、24時間となります。<br>使用を開始するには、<br>ttps://forcecom96-dev-edit2.sandbox.my.site.com/members/login?<br>=SswYfXJVU3wRpuQvvc[gnz25x_pluDtmpEmA6XNrkfn920r.y954ACKYftg0iaGFWR3MzFjxyMNPr7727hV2FWUN                                                                                                    | 禄                                                                 |           |                 |            |         |       |
| 日本麻酔科学会 会員サイトへようこそ<br>URLの有効期限は送信日時より、24時間となります。<br>使用を開始するには、<br><u>ttps://forcecom96-dev-edit2.sandbox.my.site.com/members/login?</u><br>= <u>5swfVkJVU3wRyuQvvc[gnz25x_pluDtmpEmA6XNrkfn920r,984RCKYftg0laGFWR3M2FjxyMNPr7727hV2FWUN<br/>T275FD011</u>                                                                                                    | ユーザー名:                                                            |           |                 |            |         |       |
| URLの有効期限は送信日時より、24時間となります。<br>使用を開始するには、<br><u>Htps://forcecom96-dev-edit2-sandbox.my.site.com/members/login?</u><br>=5swfYkJVU3wRpuQwcIgnzZ5x_bUDtmpEmA6XNrkfn3Z0rxy94RCKYftg0iaGFWR3MzFjxyMNPr77Z7hV2FWUN<br>- TOZFONDUN-UTC-0-DUDTDETMA6XNrkfn3Z0rxy94RCKYftg0iaGFWR3MzFjxyMNPr77Z7hV2FWUN                                                                                                    | 日本原酔科学会 会員サイトへようこそ                                                |           |                 |            |         |       |
| 使用を開始するには、<br><u>ttps://forcecom96-dev-edit2-sandbox.my.site.com/members/login?</u><br>=5swrYkJVU3wRpudywcIgnz25x_buDtmbEmA6XNrkfn320x,994RCKYftg0iaGFWR3MzFjxyMNPr77Z7hV2FWUN<br>- TORFONDUN-UTC-010-00-010-00-00-00-00-00-00-00-00-00-0                                                                                                    | URL の有効期限は送信日時より、24 時間となります。                                      |           |                 |            |         |       |
| ttps://forcecom96-dev-edit2.sandbox.my.site.com/members/login?<br>=5swfYkUVU3wRyuQvvcignzZ5x_pluDtmpEmA6XNrkfn9Z0r.y984RCKYttg0laGFWR3MzFjxyMNPr77Z7hV2FWUN                                                                                                    | 使用を開始するには、                                                        |           |                 |            |         |       |
| =5swfYkJVU3wRyuQwclgnzZ5x_pluDtmpEmA6XNrkfn9Z0r.y984RCKYftg0IaGFWR3MzFjxyMNPr77Z7hV2FWUN                                                                                                    | ttps://forcecom96-dev-edit2.sandbox.my.site.com/members/          | login?    |                 |            |         |       |
| 1                                                                                                    | =5swfYkJVU3wRyuQvvclgnzZ5x_pluDtmpEmA6XNrkfn9Z0r.y984             | 4RCKYftg0 | laGFWR3MzFjx    | yMNPr77Z   | 7hV2F   | WUN   |
| Itgz i Q7E88XKBiranjoj i aQHFg2ytuH8.g2 i 530a4x8.255WDam6m9WFd2UXi2p8J51a.ktWhMj2yiFzdVp3sxLahm5                                                                                                    | atqzTQ7E8BXRBIranj5JTaQHFg2ytuHB.gZT530a4x8.Zs5wDam6r             | n9wFd2UX  | (i2p8J51a.kfWh) | Mj2yiFzdVp | 3sxLał  | 1mS   |
| ssBmgcBedVhAPyQUwFD                                                                                                    | ssBmgcBedVhAPyQUwFD                                               |           |                 |            |         |       |
| にアクセスしてください                                                                                                    | にアクセスしてください                                                       |           |                 |            |         |       |
| よろしくお願いします。                                                                                                    | よろしくお願いします。                                                       |           |                 |            |         |       |
| 公益社団法人 日本麻酔科学会                                                                                                    | 公益社団法人 日本麻酔科学会                                                    |           |                 |            |         |       |

● メールに記載されている URL をクリックすると、パスワード変更画面に遷移します。画面に表示されている 4 つの条件を満たすパスワードを入力し、"パスワードを変更"をクリックしてください。

| ビロ本 麻酔科学会     パスワードを変更する                  |                                                                        |     |
|-------------------------------------------|------------------------------------------------------------------------|-----|
| の新しい(スワードを入力して<br>ください。少なくとも次のものを含めてください: | 以下の条件を満たす<br>あります。<br>・8 文字以上<br>・1 個以上の大文字<br>・1 個以上の小文字<br>・1 個以上の数値 | 必要が |
| ノスワードを変更<br>ノスワードの最終変更日: 2025/02/14.9:38, |                                                                        |     |

### 1.3 仮会員サイトログイン

入会(再入会)希望者が仮会員サイトから入会(再入会)申請を実施する際の操作説明となります。

仮会員サイトのログインフォームの"ユーザ名"に、1.2 で届いたメールに記載されているユーザ名を入力し、"パスワード"に 1.2 で設定していただいたパスワードを入力してください。"ログイン"をクリックし、仮会員サイトにログインしてください。

ログインフォーム URL

https://anesth.my.site.com/members/s/login/

|                  | 编阶科学会              |
|------------------|--------------------|
| 🔺 ユーザー名          |                    |
| â バスワード          |                    |
| 02               | 17                 |
| バスワートをお<br>お問い合わ | あれの方はごちら<br>1世はごちら |

### 1.4 入会(再入会)申請提出方法

 仮会員サイトホームに新規入会(再入会)申請の誓約書が表示されます。内容を確認し、"誓約書にある 全ての項目を了承し、入会(再入会)手続きを進める"にチェックを入れ"次へ"をクリックしてください。

| 新規入会申請<br>【年度末入会の場合】                                                    |                                |                       |                         |                      |
|-------------------------------------------------------------------------|--------------------------------|-----------------------|-------------------------|----------------------|
| 4月に入会を希望する方は、3月11日以降に申請を                                                | ;お願いします。                       |                       |                         |                      |
| 入会案内                                                                    | 必要情報入力                         | 勤務先情報登録               | 資料添付                    | 入会申込受付完了             |
| 公益社団法人日本麻酔科学会殿                                                          |                                |                       |                         |                      |
|                                                                         |                                | 誓約書                   |                         |                      |
| 私は、日本麻酔科学会の入会におきまして以下の                                                  | 理念を守り、学会の定める定款及び規              | 見定・細則に準拠して活動を行うことを誓い  | ます。                     |                      |
|                                                                         |                                | 58                    |                         |                      |
| <ol> <li>1. 公益社団法人日本麻酔科学会の定める理念に後<br/>者の命を守り、安全で快適な医療を提供すること</li> </ol> | い、周術期の患者の生体管理を中心と<br>に尽力いたします。 | としながら、救急医療や集中治療における生  | 体管理、 種々の疾病および手術を起因とす    | る疼痛・緩和医療などの領域において、患  |
| 2. 医の倫理の理解と修得に努め、1)基本的人権                                                | の尊重、2)守秘義務、3)患者権利の排            | 灌護、4)礼儀とマナーの保持、5)他職種と | の良好な連携、等の職業倫理に則り業務を     | 遂行いたします。             |
| 3. 麻酔関連業務の専門職としての意識と責任を自<br>積極的関与、5)国際的医療への寄与に努力いた                      | 覚し、1)質の高い麻酔医療の提供、<br>します。      | 2) 先端的研究の推進と新たな医療技術の獲 | 7.3) 正しい知識の啓発と普及ならびに行う。 | 後進の育成、4)他領域と協同する医療への |
| 4. 医療資源の適切な使用に努め、保険診療等の不                                                | 正請求は、厳に慎みます。                   |                       |                         |                      |
| 5. 研究不正や不適切な利益相反行為は決して行い                                                | ません。                           |                       |                         |                      |
| 6. 何らかの処分に該当する際は、仮に退会届を损                                                | 出した場合であっても、規定に定める              | る手続きが完了するまで、届出の受理が保留  | されることを了承します。            |                      |
| ▶ 誓約書にある全ての項目を了承し、入会手続きを進め                                              | 5 <b>5</b>                     |                       |                         | 以上                   |
|                                                                         |                                |                       |                         | X7                   |

新規入会(再入会)申請の情報入力画面に遷移します。

### 必要情報を入力し、"次へ"をクリックしてください。

| 出日本麻醉科学会<br>suran hear of Manifordinate | Q. Search                                               |
|-----------------------------------------|---------------------------------------------------------|
| お問い合わせ ~                                |                                                         |
|                                         |                                                         |
| 新規入会申請                                  |                                                         |
| ( × )                                   | 要情報入力 动物先情報边缘 資料添付 入会中达受付完了                             |
|                                         |                                                         |
| *25                                     | • 6                                                     |
| 麻酔                                      | 太郎                                                      |
| *カナ姓                                    | *##\$                                                   |
| 721                                     | 900                                                     |
| • 两子姓                                   | * 英学名                                                   |
|                                         |                                                         |
| *生年月日                                   | *性别                                                     |
| 2025/03/01                              | iii∛u :                                                 |
| *携帯電路(※ハイフンなし)                          | x-1/                                                    |
| 00011112222                             |                                                         |
| 自宅地語 (※ハイフンなし)                          | *自宅住所(※郵便器号はハイフンあり)<br>検索(※郵便器号はたは付所を入力すると検索結果が表示されます。) |
| • MD2677744                             | Q                                                       |
| (1) 医師                                  | · 润 · 卵使品号                                              |
|                                         | 日本                                                      |
|                                         | 報册组研 "中区集                                               |
|                                         | · 折火 · 墨妝                                               |
|                                         |                                                         |
|                                         |                                                         |
|                                         |                                                         |
| ◇ 医師情報                                  |                                                         |
| * 医蒜番号                                  | *医肺垂与取碎日                                                |
|                                         | 200001/01                                               |
| <b>供你这番</b> 兮                           | 關係送臺·马取得口                                               |
|                                         |                                                         |
|                                         |                                                         |
|                                         |                                                         |

#### 注釈:住所を入力する際、"検索"で郵便番号または住所を入力すると検索結果が表示されます。

 ・勤務先登録画面に遷移します。認定病院に勤務・従事されている場合は、"認定病院"で"所属している"
 を選択し、"このリストを検索…"で病院名を検索して所属認定病院を選択してください。

| 新規入会申請                                                           |                                                    |            |          |
|------------------------------------------------------------------|----------------------------------------------------|------------|----------|
| $\langle \rangle$                                                | 動高先情報登録                                            | 資料添付       | 入会申込受付完了 |
|                                                                  |                                                    |            |          |
| ◇ 所属認定病院                                                         |                                                    |            |          |
| 現在、認定病院に勤務・従事されている方は、下記から病院名で検<br>*現在の勤務先が認定病院であることがわからない場合、または、 | 索した上で、選択してください。<br>検索がヒットしない場合は「所属していない」を選択のうえお進みく | ださい。       |          |
| 所編認定病院<br>20120項目・1 個の項目が選択されました                                 |                                                    | ○ このリストを検索 |          |
| 認定醫号                                                             | ✓ 認定病院名                                            | ✓ 都道府県     | ~        |
| 20000012                                                         | ふきのとう病院                                            | 東京都        | ^        |
| 20000014                                                         | 北里大学病院                                             | 神奈川県       |          |
| 2000015                                                          | 平川認定病院                                             | 東京都        |          |
| 20000016                                                         | 山田総合病院                                             | 東京都        |          |
| • 20000018                                                       | 山田病院                                               | 東京都        |          |
| 20000019                                                         | SHIFT矢部認定病院2                                       | 東京都        |          |
| 20000021                                                         | 市向都認定病院                                            | 東京都        |          |
| 20000022                                                         | 扬道严惩定病院                                            | 東京部        |          |
| 20000026                                                         | 東京女子医科大学病院                                         | 東京都        |          |
| 20000027                                                         | 相模原病院                                              | 神奈川鳳       |          |
| · 御書 (所属認定病院)                                                    |                                                    |            | ×        |
| 山田部署                                                             |                                                    |            |          |

注釈:所属する病院が認定病院か分からない場合、または、検索でヒットしない場合は"所属していない"を 選択してください。

### ● 勤務先の情報を入力し、"次へ"クリックしてください。

|                 | ◇ 主な勤務先                                  |                                                           |         |
|-----------------|------------------------------------------|-----------------------------------------------------------|---------|
|                 | <ul> <li>動病先名(主な動病先)</li> </ul>          | *部署(主な勤務先)                                                |         |
|                 |                                          |                                                           |         |
|                 | 投機                                       | 8a <b>0</b>                                               |         |
|                 |                                          | {\$}                                                      |         |
|                 | 総括執号1 直通(主な助祭先) (※ハイフンなし)                | * 住所(主な勤務先) (※ 郵便番号はハイフンあり)                               |         |
|                 |                                          | 秋奈 (公割使益号または住所を入力すると秋奈結果が表示されます。)                         |         |
|                 | ●活薬号2 代表(主な勤務先) (※ハイフンなし)                | ·国 ···································                    |         |
|                 |                                          | 日本                                                        |         |
|                 | ●読蕪号3 内線(主な動務先)(※ハイフンなし)                 | 新聞的場合                                                     |         |
|                 |                                          |                                                           |         |
|                 |                                          | * 町名 - 蕪地                                                 |         |
|                 |                                          |                                                           |         |
|                 |                                          | 10                                                        |         |
|                 | < 他動務先1                                  |                                                           |         |
|                 | 助何先名(伯助何先1)                              | 部興(他型纲先1)                                                 |         |
|                 |                                          |                                                           |         |
|                 |                                          | 1 (他型務先 )はハイフン                                            | ■ (省冊   |
|                 |                                          |                                                           | (1)     |
|                 | ◇ 12副務党2                                 |                                                           |         |
|                 | 2010/9574 (102000/952)                   | 和"元"(如此和书元)                                               |         |
|                 | (1111-111-111-111-11-11-11-11-11-11-11-1 | (無勤業金)(単動業業は12.4.75×あり)                                   |         |
|                 |                                          | (公開使品号はたいは任所を入力すると検索結果が表示されます。)                           |         |
|                 | ■ 振動番号2 代表(他勤務先2) (※ハイフンなし)              | ٩                                                         |         |
|                 |                                          | 国 郵使用号                                                    |         |
|                 | -<br>                                    |                                                           |         |
|                 |                                          | NPMENTON PERSON                                           |         |
|                 |                                          | 町名・斎地                                                     |         |
|                 |                                          |                                                           |         |
|                 |                                          | h                                                         |         |
|                 |                                          |                                                           |         |
|                 | ◇ 赴任先自宅                                  |                                                           |         |
|                 | ※活発号(赴任先)(※ハイフンなし)                       | 住所(赴任先)(注動使動荷はハイフンあり)<br>総定(※割使員号または在所を入力すると検索結果が表示されます。) |         |
|                 |                                          | ٩                                                         |         |
|                 |                                          | 国 郵使用号                                                    |         |
|                 |                                          | 日本                                                        |         |
|                 |                                          | 御道の法 市区部                                                  |         |
|                 |                                          |                                                           |         |
|                 |                                          | ग रह " अच्छा                                              |         |
|                 |                                          |                                                           |         |
|                 |                                          |                                                           |         |
|                 | ◇ 配送先を選択                                 |                                                           |         |
|                 | • AXA先先 ①                                |                                                           |         |
|                 | -なし                                      | :                                                         |         |
|                 |                                          |                                                           |         |
|                 |                                          |                                                           |         |
|                 |                                          |                                                           | $\odot$ |
|                 |                                          |                                                           |         |
| 見:住所を入す         | 1する際 "検索"で郵便釆号す:                         | は住所を入力すると検索結果が表示↑                                         | わます.    |
| ALTERN ALTERNAL |                                          |                                                           | 100 90  |
|                 |                                          |                                                           |         |
|                 |                                          |                                                           |         |
| 会員証など           | 本学会からの郵送物は、配送                            | に指定された住所へお送りします。                                          |         |
| 会員証なと           | 「本学会からの郵送物は、配送                           | に指定された住所へお送りします。                                          |         |

● 資料添付画面に遷移します。"提出方法"を選択してください。

|         | <b>K麻醉科学会</b><br>heatry of Asserbanishigten                     |                                         |                      |   |       | Q. Search   | 🖡 手久野 四太郎 🚨 |
|---------|-----------------------------------------------------------------|-----------------------------------------|----------------------|---|-------|-------------|-------------|
| <u></u> | お問い合わせ ~                                                        |                                         |                      |   |       |             |             |
|         | 新規入会申請<br>※1.各書類の現由方法を選択<br>※2.添付書類由ファイルずつ<br>※3.資料を用意できず、入力    | してください。<br>アップしてください。<br>内容を一時保存したい場合は「 | ─時保存」を選択してください。<br>✓ | ~ | 資料添付  | 入会申込受付完了    |             |
|         | <ul> <li>・提出方法</li> <li>● ファイル歩付</li> <li>● 郵送またはFAX</li> </ul> | 医統免許証                                   |                      | 7 |       |             |             |
|         |                                                                 | 一時保存                                    |                      |   | 会員登録の | 40 <b>3</b> |             |

- <ファイル添付を選択した場合>
- ファイルをアップロードし、"完了"、"会員登録の申請"の順でクリックしてください。

| ファイルをアップロード                     |    |
|---------------------------------|----|
| 医師免許証_アップロード用.pdf<br>PDF 134 KB | •  |
| 1 ファイルのうち 1 ファイルがアップロードされました    | 完了 |

| (日本)<br>Summe See | P. Eli本務務科学会     Annue Maria # Mandadate                           |                                                     |   |           |      |          | 🌲 手久野 國太郎 🛃 |
|-------------------|--------------------------------------------------------------------|-----------------------------------------------------|---|-----------|------|----------|-------------|
| <u></u>           | お問い合わせ ~                                                           |                                                     |   |           |      |          |             |
|                   | 新規入会申請<br>※1.各書類の規出方法を選択し<br>※2.添付書類は1ファイルずつア:<br>※3.資料を用意できず、入力内: | てください。<br>バブしてください。<br>写を一時保存したい場合は「一時保存」を選択してください。 |   |           |      |          |             |
|                   | <ul> <li>✓</li> </ul>                                              |                                                     | ~ | $\rangle$ | 資料添付 | 入会申込受付完了 |             |
|                   | <ul> <li>● プァイル添付</li> <li>● プァイル添付</li> <li>● 郵送またはFAX</li> </ul> | 医卵気許証                                               | _ |           |      |          |             |
|                   |                                                                    | ψ <u></u>                                           |   |           |      |          |             |
|                   |                                                                    | 一時保存                                                |   |           | 会員登録 | の申請      |             |
|                   |                                                                    |                                                     |   |           |      |          |             |

| 注釈:アップロードは1ファイルずつ行ってください。                      |
|------------------------------------------------|
| (複数のファイルを同時にアップロードすることはできません)                  |
| アップロードにファイル形式の制限はありません。                        |
| 1 回のアップロードでのファイルサイズの上限は 2GB までとなっております。        |
| 注釈:ファイルをすぐに用意できず、入力内容を一時保存したい場合は、"一時保存"をクリックして |
| ください。                                          |

● 入会(再入会)申請が完了します。"会員サイトへ"をクリックすると仮会員サイトホームに遷移します。

注釈:郵送が必要な書類がある場合は、画面にある住所宛に送付してください。

| 部<br>新<br>計<br>日本麻酔科学会<br>Juanne keing af Austhekingen | Q Search                                                                                                    |                                | 🌲 手久野 四太郎 🦲 |               |           |   |  |
|--------------------------------------------------------|----------------------------------------------------------------------------------------------------|--------------------------------|-------------|---------------|-----------|---|--|
| ホーム お問い合わせ、                                            | ,                                                                                                    |                                |             |               |           |   |  |
| 新規                                                     | 入会申請                                                                                                    |                                |             |               |           |   |  |
|                                                        | ~ >                                                                                                    | ~ >                            | ~           | <b>&gt;</b> ~ | $\rangle$ | ~ |  |
| 入会率<br>郵送が                                             | 請を受け付けました。<br>必要な決勝がある場合は、以下の住所領に送付。<br>〒630-0047<br>兵庫県神戸市中央区港島南町1丁目・<br>神戸キメックセンタービル3階<br>公益社団法人日本麻酔科学会入会5 | <b>お願いいたします。</b><br>番2号<br>付担当 |             |               |           |   |  |
|                                                        |                                                                                                    |                                | 【会員サイトへ】    |               |           |   |  |

- <郵送または FAX を選択した場合>
- "会員登録の申請"をクリックしてください。

| 1日本麻酔科学会                                                      |                                                                    |        | ٩        | Search           | 🌲 手久野 四太郎 🤮 |
|---------------------------------------------------------------|--------------------------------------------------------------------|--------|----------|------------------|-------------|
| ホーム お問い合わせ ~                                                  |                                                                    |        |          |                  |             |
| 新規入会申請<br>※ 1. 各書類の提出方注<br>※ 2. 添付書類は1ファ<br>※ 3. 資料を用意できす     | tを選択してください。<br>イルずつアップしてください。<br>「、入力内容を一時保存したい場合は「一時保存」を選択してください。 |        |          |                  |             |
|                                                               | ·                                                                  | ~      | 資料添付     | 入会申込受付完了         |             |
| <ul> <li>・提出方法</li> <li>ファイル添付</li> <li>・ 郵送またはFAX</li> </ul> | 医師免許証は郵送またはFAXで提出します。                                              |        |          |                  |             |
|                                                               | 一時保持                                                               |        | 会員登録の申請  |                  |             |
|                                                               |                                                                    |        |          |                  |             |
| <u>, , , , , , , , , , , , , , , , , , , </u>                 |                                                                    |        |          |                  |             |
| 人刀内谷を一時                                                       | 保存したい場合は、"一時                                                       | F保仔"をク | リックしてくださ | ·ر۱ <sub>°</sub> |             |
| 一次保存状態た                                                       | と申請は完了しておりま                                                        | せん。必ず  | 期間内に申請を  | 完了させてく           | ださい。        |
|                                                               |                                                                    |        |          |                  |             |

● 入会(再入会)申請が完了します。"会員サイトへ"をクリックすると仮会員サイトホームに遷移します。

|         | ₩ Ⅲ本麻费科学会                                                                                                    |          |     |   |           |          |           |   | Q Search  |   | . 手久野四太郎 🕒 |
|---------|----------------------------------------------------------------------------------------------------|----------|-----|---|-----------|----------|-----------|---|-----------|---|------------|
| <u></u> |                                                                                                    | お問い合わせ ~ |     |   |           |          |           |   |           |   |            |
|         |                                                                                                    | 新規入会申:   | 清   |   |           |          |           |   |           |   |            |
|         |                                                                                                    |          | ~ > | ~ | $\rangle$ | ~        | $\rangle$ | ~ | $\rangle$ | ~ |            |
|         | 入会申請を受け付けました。<br>郵送が必要な高額がある場合は、以下の住所用に送付きお願いいたします。<br>平台の 0047<br>「兵馬車将デボートルご注意命町」「日5番2号<br>神戸よメックセンターとしぶ暗<br>22台21回点、日本規制作学会入会学(市包当 |          |     |   |           |          |           |   |           |   |            |
|         |                                                                                                    |          | L   |   |           | 【会員サイトへ】 |           |   |           |   |            |

注釈:郵送が必要な書類がある場合は、画面にある住所宛に送付してください。

● 入会(再入会)申請が完了すると、登録されたメールアドレスに入会申請受付通知メールが送信されます。

注釈: 添付または郵送した書類に不備がある場合、登録されたメールアドレスに書類不備通知メールが送 信されます。必要な修正を行い、仮会員フォームから再申請してください。

| Sandbox: 日本麻酔科学会 入会申込受付のご通知                                                                                                    |                   |          |            |      |
|----------------------------------------------------------------------------------------------------|-------------------|----------|------------|------|
| システムメール送信用のアドレス <                                                                                                    | ∽ 运信              | ≪) 全員に返信 | → 転送       | Ű,   |
| 宛先 ◎ fukuoka daigo(福岡 大悟)                                                                                                    |                   |          | 2025/03/13 | (木): |
| (1) この送信者 は細織外のユーザーです。                                                                                                    |                   |          |            |      |
| 様                                                                                                    |                   |          |            |      |
|                                                                                                    |                   |          |            |      |
| 日本歴幹科学会事務局です。<br>このたびは日本商務科学会に入会のお申込をいただき ほにありま                                                                                                    | がとうござい            | 、キオ      |            |      |
|                                                                                                    | /2/200            | · or 9 o |            |      |
| 今回のお申込を受付致しました。                                                                                                    |                   |          |            |      |
| 以下の書類をご用意いたださ、ご提出ください。                                                                                                    |                   |          |            |      |
| ~中時子(医師・医師12月) ~                                                                                                    |                   |          |            |      |
| <ul> <li>・誓約書 下記 URL より誓約書をダウンロードいただき、ご記入</li> </ul>                                                                                                    | の上ご提出             | ください。    |            |      |
| https://anesth.or.jp/files/pdf/enrollment_pledge.pdf                                                                                                    |                   |          |            |      |
|                                                                                                    |                   |          |            |      |
| <ul> <li>医師免許証のコピー</li> </ul>                                                                                                    |                   |          |            |      |
|                                                                                                    |                   |          |            |      |
| < 医師以外の方 >                                                                                                    |                   |          |            |      |
| <ul> <li>①研究内容・実績価</li> <li>(フォーマットは以下の LIPL をご参照下さい、(Microsoft Word H)</li> </ul>                                                                                                    | ( <del>تر</del> ) |          |            |      |
| https://anesth.or.jp/files/document/nyukai_format_20210603.dd                                                                                                    | 0CX               |          |            |      |
|                                                                                                    |                   |          |            |      |
| ②国家資格取得の方は国家資格証のコピー                                                                                                    |                   |          |            |      |
| (函料医師免許証、薬剤師免許証等)                                                                                                    |                   |          |            |      |
| ③修士号・博士号取得の方は修士又は博士課程取得証明書                                                                                                    |                   |          |            |      |
| (原本) (発行3ヶ月以内のもの)                                                                                                    |                   |          |            |      |
|                                                                                                    |                   |          |            |      |
| ※③は動送、①②は FAX で構いません。                                                                                                    |                   |          |            |      |
| (送付先)〒650-0047                                                                                                    |                   |          |            |      |
| 神戸市中央区港島南町1-5-2                                                                                                    |                   |          |            |      |
| 神戸キメックセンタービル3階                                                                                                    |                   |          |            |      |
| 口本脉辟科子云争扬向 人云文刊担当<br>FAX:078-306-5946                                                                                                    |                   |          |            |      |
| ※月毎の入会審査会に合わせて申込〆切日を設定しています。                                                                                                    |                   |          |            |      |
|                                                                                                    |                   |          |            |      |
| 申込〆切日までに必要書類の送付がない場合、入会申込取消となり<br>また。 定本会前に再な日とりご連絡させていただく場合がございま                                                                                                    | ります。<br>* ナ       |          |            |      |
| また、番互云別に学務向よりと運転させていただて場合がしている                                                                                                    | 690               |          |            |      |
| 審査会までに対応が完了しなかった場合、再度申込していただくが                                                                                                    | 必要がありま            | きす。      |            |      |
|                                                                                                    |                   |          |            |      |
| 【今後のお手続について】<br>1 第54                                                                                                    |                   |          |            |      |
| 入会審査は月1回行われます。審査会開催日については以下の UF                                                                                                    | RLをご覧く            | ださい。     |            |      |
| https://anesth.or.jp/files/pdf/review_schedule_20210311.pdf                                                                                                    |                   |          |            |      |
| ※審査会までに必要書類の送付がない場合、入会審査は行いません                                                                                                    | 60                |          |            |      |
| 入会由込取消となりますので 軍医入会由込をお願いいたします。                                                                                                    |                   |          |            |      |
| MATERING COVER STORE CONTROL OF STORE STORE STOR |                   |          |            |      |
| 2. 審査結果の通知                                                                                                    |                   |          |            |      |
| 審査完了後、事務局より審査結果についてメールで通知いたします                                                                                                    | Γ.                |          |            |      |
| 1 週間以内に通知がない場合は、事務局までご連絡ください。                                                                                                    |                   |          |            |      |
| TENDOLISTIC STATES OF STATES STATES STATES                                                                                                    |                   |          |            |      |
| <ol> <li>年会費の支払</li> </ol>                                                                                                    |                   |          |            |      |
| 入会が承認された場合、審査結果通知メール記載の手順に従って、<br>#PDキュニケム書をおすれいくがよい                                                                                                    |                   |          |            |      |
| 期日までに半安置をお支払いください。<br>・期日までに入会がなかった場合、承認取消となります。                                                                                                    |                   |          |            |      |
|                                                                                                    |                   |          |            |      |
| <ul> <li>         ・支払い期限は、入会日から2週間となります。     </li> </ul>                                                                                                    |                   |          |            |      |
| ・年会費支払方法は、クレジット決済になります。                                                                                                    |                   |          |            |      |
|                                                                                                    |                   |          |            |      |
| <ol> <li>4. 入会完了</li> <li>(左会義) 金を確認した時ちで → 金字子となります</li> </ol>                                                                                                    |                   |          |            |      |
|                                                                                                    |                   |          |            |      |
| 今後とも宜しくお願い申し上げます。                                                                                                    |                   |          |            |      |
|                                                                                                    |                   |          |            |      |
| ※本メールは、日本麻酔科学会会員様にご登録いただいたメール7                                                                                                    | アドレス宛に            |          |            |      |
| 【日本麻酔科学会】より配信しております。                                                                                                    |                   |          |            |      |
| お心当たりのない場合はお手数ですが、下記までご連絡をお願いい                                                                                                    | いたします。            |          |            |      |
| info@anesth.or.jp<br>※このメールアドレフは逆使軍用とかってかります                                                                                                    |                   |          |            |      |
| …こツハールノーレハロ运信号用となっております。 返信いただいてもお答えいたしかねますのでご了承下さい。                                                                                                    |                   |          |            |      |
|                                                                                                    |                   |          |            |      |

## 1.5 入会(再入会)申請内容確認方法

● 仮会員サイトホームに提出した申請内容が表示されます。

| 日本麻醉科学会         | 2<br>-                                             |                     |                | (                         | Q. Search | 🜲 高阶 太郎 🔁  |
|-----------------|----------------------------------------------------|---------------------|----------------|---------------------------|-----------|------------|
| キール 学問いる        | and the                                            |                     |                |                           |           |            |
| <u> </u>        |                                                    |                     |                |                           |           |            |
|                 | 入会申請を受け付けました。<br>審査結果をお持ちください。                     |                     |                |                           |           |            |
|                 | ~ 基本信報                                             |                     |                |                           |           |            |
|                 | 11                                                 | -8                  |                |                           |           |            |
|                 | 1859                                               | 大郎                  | 2              |                           |           |            |
|                 | - সময়<br>হার্মন                                   | 900                 | 2<br>2         |                           |           |            |
|                 | • 男字姓                                              |                     |                |                           |           |            |
|                 | Masu<br>*本体中日                                      | Taro                | 1              |                           |           |            |
|                 | 2025/03/01                                         | 男性                  | ÷              |                           |           | :          |
|                 | *周示能活<br>00111112222                               | ×-11                | ι              |                           |           |            |
|                 | 100 maaa                                           | 自宅住                 | 15             |                           |           |            |
|                 |                                                    | N 64                | ۶              | 新使 <u>高</u> 号<br>100-0000 |           |            |
|                 | • 職種(25))<br>医師                                    | e an                | RM.            | 6X#                       |           |            |
|                 |                                                    | 東月<br>町名・           | 9.45<br>- 高物   | 千代田区                      |           |            |
|                 |                                                    | プレド                 | 限制 2           |                           |           |            |
|                 |                                                    |                     |                |                           |           | le         |
|                 |                                                    |                     |                |                           |           |            |
|                 | > 医師情報                                             |                     |                |                           |           |            |
|                 | * 医装飾り<br>000000                                   | * IX ###            | 義弓取得日<br>03/01 |                           |           |            |
|                 | 使效医量号                                              | 標標調                 | 秦号取得日          |                           |           |            |
|                 |                                                    |                     |                |                           | 65        |            |
|                 | ~ 所屬認定病院                                           |                     |                |                           |           |            |
|                 | 所属認知病院                                             |                     |                |                           |           |            |
|                 | 00项目<br>施設委号 · · · · · · · · · · · · · · · · · · · |                     | ~              | 都道府県                      | ~         |            |
|                 | 表示する頃                                              | 門はありまt              | ぜん。            |                           |           |            |
|                 | * 邱興 (所派出定所院)                                      |                     |                |                           |           |            |
|                 |                                                    |                     |                |                           |           |            |
|                 | ◇ 主な動務先                                            |                     |                |                           |           |            |
|                 | <ul> <li>勤務先名(主な勤務先)</li> </ul>                    | •6PM                | (主な勤務先)        |                           |           |            |
|                 | 期待テスト<br>20巻                                       | 麻醉科                 | ¥              |                           |           |            |
|                 |                                                    | -131                | L-             |                           | :         |            |
|                 | 1628番号1 厚通(主な動作先)                                  | •住所<br>•国           | (主な勤務先)        | *鲜枝高弓                     |           |            |
|                 | 米球番号2 代表(主な製修売)                                    | 日本                  | X              | 100-0001                  |           |            |
|                 |                                                    | <b>取</b> 用117       | ra.<br>Ref     | 「市は epo<br>「千代田正          |           |            |
|                 | REARING PARK LEAGERING                             | *#8·                | - 南地<br>(田     |                           |           |            |
| -               | 5.2 Am 98 85.1.1 1                                 |                     |                |                           | h         |            |
|                 | - NB#F/17/4 1<br>副長先名(伯勤長光1)                       | 部署 (他)              | 動描先1)          |                           |           |            |
|                 |                                                    |                     |                |                           |           |            |
|                 | R528年11日建(1518月5051)                               | 1279 (1824<br>[3]   | a019701)       | 郵使高号                      |           |            |
|                 | >> 総員冊2 代表(他勤務先1)                                  | 日本都道府県              |                | 市区都                       |           |            |
| 1               | 総結員行3 内線(他勤務先1)                                    | -                   |                |                           |           |            |
|                 |                                                    | - 4 - 183           | ~              |                           |           |            |
|                 |                                                    |                     |                |                           | le        |            |
|                 | ◇ 他勤務先2                                            |                     |                |                           |           |            |
|                 | <b>副長先右 (他創商元2)</b>                                | 80 <del>0</del> (01 | 助病元2)          |                           |           |            |
|                 | 编辑具号1 赛通(他勤務先2)                                    | 住所 (他)              | 動務先2)          |                           |           |            |
|                 |                                                    | 国本                  |                | *****                     |           |            |
|                 | man m 1/2 TGR (103899/92)                          | 都是有常                |                | 市区都                       |           |            |
|                 | ※结果符3 内線(信助療先2)                                    | 町名・画句               | 物              |                           |           |            |
|                 |                                                    |                     |                |                           |           |            |
|                 |                                                    |                     |                |                           | 10        |            |
|                 | ◇ 赴任先自宅                                            |                     |                |                           |           |            |
|                 | REAR 1 40020                                       | (11)<br>(11)        | 9276)          | 郭使高马                      |           |            |
|                 |                                                    | 日本都適府間              |                | 中区郡                       |           |            |
|                 |                                                    |                     |                |                           |           |            |
|                 |                                                    | -16 · #1            | -              |                           |           |            |
|                 |                                                    |                     |                |                           | le        | $\bigcirc$ |
|                 |                                                    |                     |                |                           |           |            |
| > 配送先を選邦        | र                                                  |                     |                |                           |           |            |
| *配送先<br>1-主な勤務先 |                                                    |                     |                |                           |           |            |
|                 | •                                                  |                     |                |                           |           |            |
| ◇ 入会書類          |                                                    |                     |                |                           |           |            |
| ■添付書類           |                                                    |                     |                |                           |           |            |
| 医肺免許証           |                                                    |                     |                |                           |           |            |
|                 |                                                    |                     |                |                           |           |            |

### 1.6 入会(再入会)申請内容変更方法

● 仮会員サイトホームで"お問い合わせ"タブ、"お問い合わせ履歴"の順でクリックしてください。

| A Bancie Soc | 麻酔科学会<br>iety of Anesthesiologists |
|--------------|------------------------------------|
| <u> ホーム</u>  | お問い合わせ へ                           |
|              | お問い合わせ登録                           |
|              | お問い合わせ履歴 はました。                     |
|              | よくあるお問い合わせ                         |

新規問い合わせ画面に遷移します。"カテゴリ1"で"会員専用ページについて"を選択し、"カテゴリ2"で
 "ログイン・各種情報変更・年会費・会員カード・入退会について"を選択してください。"件名"と"お問い
 合わせ内容詳細"を入力し、"保存"をクリックしてください。

| お問い合わせ ~                      |   |                                                                                                    |  |
|-------------------------------|---|----------------------------------------------------------------------------------------------------|--|
| 新規 問い合わせ<br>お気履にお弱い合わせください    |   | ご 登録の前に<br>お問い合わせ内容に似た記事をご覧ください                                                                                                    |  |
| *カテゴリ1                        |   | 料理要集の広要要増 - 強め切りについて                                                                                                    |  |
| 会員専用ページについて                   |   | 2025/02/10                                                                                                    |  |
| *カテゴリ2                        |   | 「テスト】 ナレッジを在成した際に自動でトビックが割り当てられるか練行」                                                                                                    |  |
| ログイン・各種情報変更・年会費・会員カード・入退会について | • | 2025/02/20                                                                                                    |  |
| * 伊名                          |   | The Table 1. The second second s |  |
| 入会申請內容変更                      |   | 2025/02/07                                                                                                    |  |
| *お問い合わせ内容詳細                   |   |                                                                                                    |  |
| 内容を変更したいです                    |   | 20250120                                                                                                    |  |
| Ø ファイルを添付                     |   | 【デスト】FAQ ACLSBLSコース課題・課題事務手数回請求<br>2025/01/20                                                                                                    |  |
|                               |   | 有効期限が切れている場合のAHA-ACLS、AHA-PALSのプロバイダーコース受講について                                                                                                    |  |
| 98.                           |   | 2025/02/10                                                                                                    |  |

 ● "お問い合わせ履歴"画面や"よくあるお問い合わせ"画面にある"新規お問い合わせ登録"からでも、新 規問い合わせ画面に遷移することができます。 ● お問い合わせが受理されると、再度申請が可能となります。1.4 の手順で正しい情報を入力して申請を 行ってください。

| 新規入会申請<br>【年度末入会の場合】<br>4月に入会を希望する方は、3月11日以降に申請    | をお願いします。                         |                       |                                   |                      |
|----------------------------------------------------|----------------------------------|-----------------------|-----------------------------------|----------------------|
| 入会案内                                               | 必要情報入力                           | 勤務先情報登録               | 資料添付                              | 入会申込受付完了             |
| 公益社団法人日本麻酔科学会殿                                     |                                  |                       |                                   |                      |
|                                                    |                                  | 誓約書                   |                                   |                      |
| 私は、日本麻酔科学会の入会におきまして以下                              | の理念を守り、学会の定める定款及び規               | 見定・細則に準拠して活動を行うことを誓い  | ます。                               |                      |
|                                                    |                                  | 55                    |                                   |                      |
| 1. 公益社団法人日本麻酔科学会の定める理念に<br>者の命を守り、安全で快適な医療を提供するこ   | 従い、周術期の患者の生体管理を中心と<br>とに尽力いたします。 | としながら、救急医療や集中治療における生  | 体管理、 種々の疾病および手術を起因とす              | する疼痛・緩和医療などの領域において、患 |
| 2. 医の倫理の理解と修得に努め、1)基本的人様                           | 権の尊重、2)守秘義務、3)患者権利の排             | 確護、4)礼儀とマナーの保持、5)他職種と | の良好な連携、等の職業倫理に則り業務を               | 診済いたします。             |
| 3. 麻酔関連業務の専門職としての意識と責任を<br>積極的関与、5) 国際的医療への寄与に努力いけ | 自覚し、1)質の高い麻酔医療の提供、<br>こします。      | 2) 先端的研究の推進と新たな医療技術の獲 | 結果、3)正しい知識の啓発と普及ならびに <sup>3</sup> | 後進の育成、4)他領域と協同する医療への |
| 4. 医療資源の適切な使用に努め、保険診療等の                            | 不正請求は、厳に慎みます。                    |                       |                                   |                      |
| 5. 研究不正や不適切な利益相反行為は決して行                            | いません。                            |                       |                                   |                      |
| 6. 何らかの処分に該当する際は、仮に退会届を                            | 提出した場合であっても、規定に定める               | 6手続きが完了するまで、届出の受理が保留  | されることを了承します。                      |                      |
|                                                    |                                  |                       |                                   | 以上                   |
| ✓ 誓約書にある全ての項目を了承し、入会手続きを辿                          | 進める                              |                       |                                   |                      |
|                                                    |                                  |                       |                                   | 次へ                   |

### 1.7 審査結果通知メール

審査完了後、合格した際に届くメールの説明となります。

● 入力したメールアドレス宛に入会(再入会)申請結果の通知及び年会費支払のお願いのメールが届きます。赤枠内の URL をクリックしてください。ログイン画面へ遷移します。

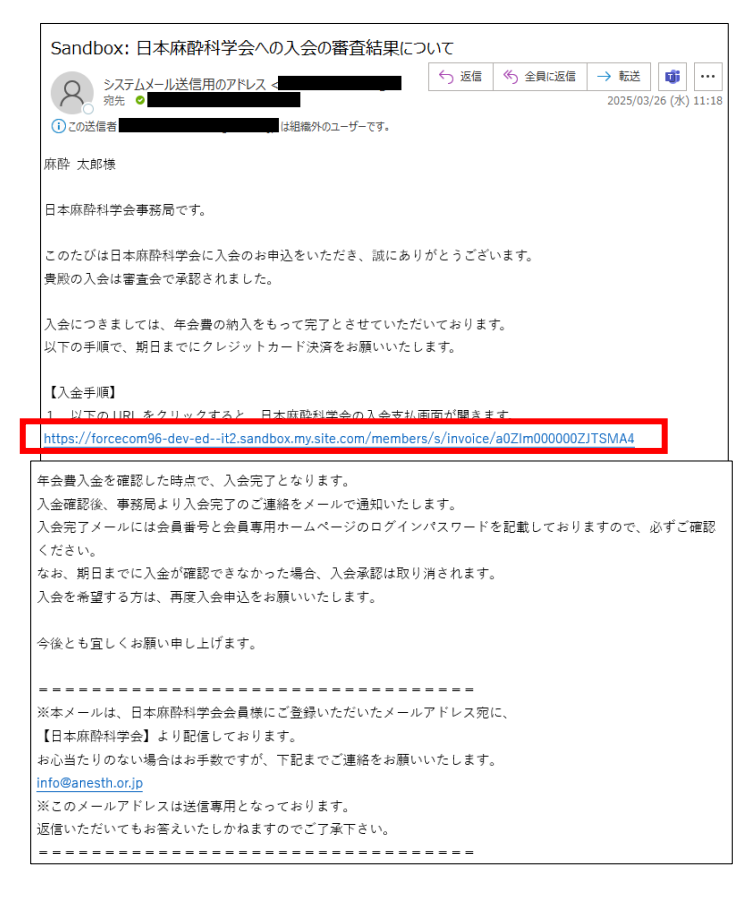

注釈:審査結果が不合格だった場合は別の内容のメールが届き、以降の操作は不要となります。

以下のログイン画面へと遷移します。
 ユーザ名とパスワードを入力し"ログイン"をクリックしてください。

ログインフォーム URL<u>https://anesth.my.site.com/members/s/login/</u>

| <b>②</b> 出日本麻醉科学会             |
|-------------------------------|
| ▲ ユーザー名<br>â バスワード            |
| ログイン                          |
| バスワードをお忘れの方はこちら<br>お問い合わせはこちら |

注釈:パスワードを忘れた場合は"パスワードをお忘れの方はこちら"から再設定できます。

### 1.8 初年度会費決済

審査合格後、仮会員サイトで初年度の年会費を決済する説明となります。

仮会員サイトへログインしてください。

#### ログインフォーム URL

https://anesth.my.site.com/members/s/login/

| W EH本條約科学会<br>Basens Under of Australia |  |
|-----------------------------------------|--|
| ▲ ユーザー名<br>â パスワード                      |  |
| ログイン                                    |  |
| パスワードをお忘れの方はこちら<br>お問い合わせはこちら           |  |

#### ● 仮会員サイトホームに未決済の請求情報が表示されています。"決済へ進む"をクリックしてください。

|     | 日本麻酔科学会<br>anne Society of Amerikanisinging                  |                                      |                    |                   |      |                          |                                             | Q Search |        |     | •     | 麻酔 太郎 👱 |
|-----|--------------------------------------------------------------|--------------------------------------|--------------------|-------------------|------|--------------------------|---------------------------------------------|----------|--------|-----|-------|---------|
| ホーム | お問い合わ                                                        | りせ ~                                 |                    |                   |      |                          |                                             |          |        |     |       |         |
|     | <ul> <li>請求<br/>000504</li> <li>件名<br/>2024年度 正会員</li> </ul> | 88<br>会費(初年度)<br>1.決済情報を             | 会員名<br>麻酔 太郎<br>確認 | 请求日<br>2025/03/26 | 決済方法 | ステータス<br>● 末請求<br>2 決済手続 | 合計金額<br>¥18,000                             |          | 3.決済完了 | 請求書 | 領収書   |         |
|     |                                                              |                                      |                    |                   |      | 請求内容の構                   | 現要                                          |          |        |     |       |         |
|     |                                                              | 請求D<br>00050488<br>請求日<br>2025年3月26日 |                    |                   |      | 講習<br>202<br>お3<br>18,   | R名<br>24年度 正会員 会費(初年度)<br>2450 (親込)<br>000円 |          |        |     |       |         |
|     |                                                              |                                      |                    |                   |      |                          |                                             |          |        |     | 決済へ進む |         |

注釈:再入会で過去に未払いの請求がある場合、その請求と初年度年会費の請求が表示されます。過去の未 払い請求の決済が完了すると、初年度年会費の決済が可能となります。 過去に入会(再入会)申請を行い、承認されたものの、その月は入会(再入会)せず別の月に再度入会(再入 会)申請を行った場合、初年度年会費は重複して請求されません。 ● 決済認証画面に遷移します。"上記内容に同意致します"にチェックを入れ、"次へ"をクリックしてくださ

L١°

|         | K前的十字会           Q. Sauch         ▲ 考2.野三五彩 ④                                                                                                    |
|---------|----------------------------------------------------------------------------------------------------|
| <u></u> | お問い合わせ ~                                                                                                    |
|         | ◆個人情報取り扱いに関する同意事項                                                                                                    |
|         | 出学会が支払者様から収集した以下の個人情報等は、カード発行会社が行う不正利用検知・防止のために、支払者様が利用されているカード発行会社へ提供させていただきます。<br>氏名、高振器県、emat/アドレス・インターネット利用環境に載する情報等<br>(が個別品の機構に広じて資料を図人情報を持定)とDME、ださい)          |
|         | 支払着様が利用されているカード発行会社が外国にある場合、これらの清頼は当該発行会社が所属する国に移転される場合があります。<br>当学会では、支払着都から現しに消報からは、ご利用のカード発行会社及び当該会社が所在する国を特定することができないため、以下の個人情報保護損損に関する情報を把握して、ご提供する<br>ことはできません。 |
|         | <ul> <li>         : 健健化力が所在する外面の全部         ・ 当該国の個人制制型教育に関する情報         ・ 判論はつ個人情報を建めた         ・ 間         ・ (目前)に対して個人情報を建めた         ・ 間         ・</li> </ul>         |
|         | なお、個人情俗保護委員会のホームページ(Intps://www.ppc.go.jp/)では、各国における個人情報保護制度に関する情報について掲載されています。<br>支払者様が未成年の場合、戦場者加または絶見人の承諾を得た上で、本サービスを利用するものとします。                                   |
|         | x^                                                                                                    |

● クレジットカード情報入力画面に遷移します。カード情報を入力し、"次へ"をクリックしてください。

| ご利用内容   | お支払い手続き           |
|---------|-------------------|
| 取引詳細 🕐  | クレジットカード          |
| 合計      | クレジットカード番号        |
| ¥18,000 | 有効期限(月) 有効期限(年) ▼ |
|         | 名義人               |
|         | セキュリティコード         |
|         | 交払方法<br>_括払 ▼     |
|         | (戻る) 次へ           |
|         |                   |

● 内容確認画面に遷移します。"確定"をクリックしてください。

| ご利用内容                 | お支払い手続き                                                                                 |
|-----------------------|-----------------------------------------------------------------------------------------|
| 取引詳細 💿                | クレジットカード                                                                                |
| <u>☆</u> #<br>¥18,000 | クレジットカード番号       五均用版 (月 / 年)       名義人       ビキュリティコード       マビカウ法       一周払       再入力 |

● 決済完了画面に遷移します。

| 第1日本麻醉科学会    |                                                                               | Q Search           | 🖡 滴水 舒根 🕒 |
|--------------|-------------------------------------------------------------------------------|--------------------|-----------|
| ホーム お開い合わせ 〜 |                                                                               |                    |           |
|              | 、<br>決済処理が完了しました<br>##8ページへ原始する                                               |                    |           |
| junez        | อสระงลักป   ขณฑสสส   แสสสม   ブライパンーがリンー・ビネンリティポリンー   4785/877588999-85558<br> | #する簡単について<br>化 3 篇 |           |

## 1.9 会員サイトログイン

決済完了後、会員サイトにログインする説明となります。

● 決済が完了しましたら、決済完了と入会(再入会)完了の通知メールが届きます。
 赤枠内の URL からログイン画面へ遷移できます。

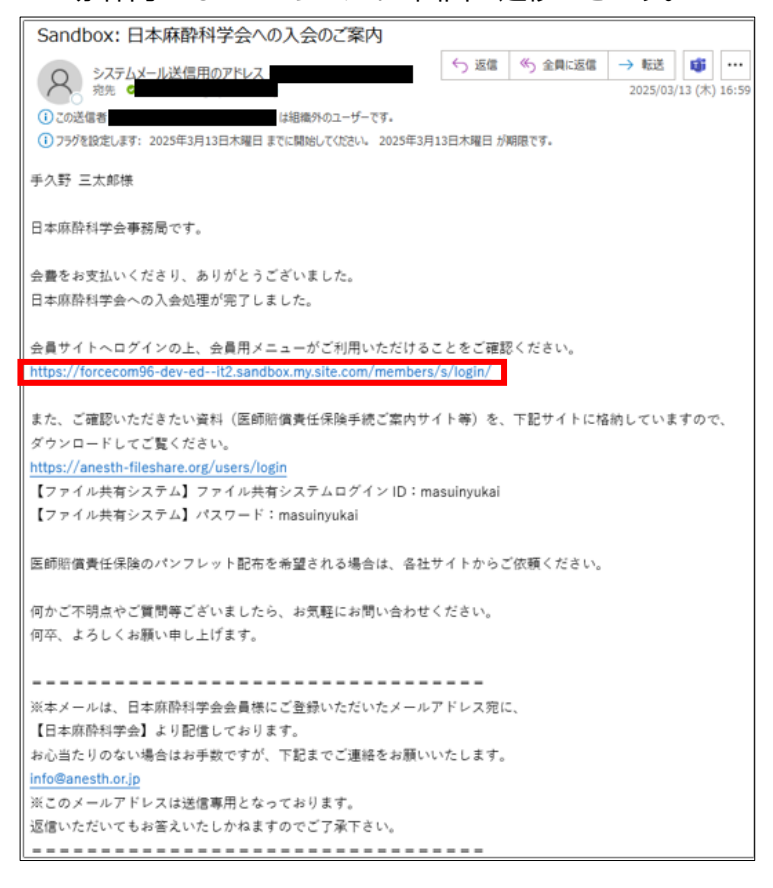

ユーザ名とパスワードを入力し"ログイン"をクリックしてください。

#### ログインフォーム URL

https://anesth.my.site.com/members/s/login/

| ▲ ユーザー名<br>G パスワード            |  |
|-------------------------------|--|
| ログイン                          |  |
| パスワードをお忘れの方はこちら<br>お問い合わせはこちら |  |

● 正会員サイトへログインできます。